Je crée mon compte préalable au dépôt d'une demande de bourse sanitaire et sociale

Région BRETAGNE

Ce guide me concerne si je suis : Etudiant ·e inscrit ·e dans un établissement du sanitaire et sociale agréé par la Région Bretagne pour préparer l'un des diplômes suivants :

#### Formations paramédicales

- Diplôme d'État d'auxiliaire de puériculture
- Diplôme d'État d'ambulancier
- Diplôme d'État d'aide-soignant
- Diplôme d'État de manipulateur en électroriadiologie médicale
- Diplôme d'État d'infirmier
- Diplôme d'État de pédicure-podologue
- Diplôme d'État de masseur kinésithérapeute
- Diplôme d'État d'ergothérapeute
- Diplôme d'État de psychomotricien
- Diplôme d'État de sage-femme

#### Formations sociales

- Diplôme d'État d'assistant de service social
- Diplôme d'État d'éducateur spécialisé
- Diplôme d'État d'éducateur technique spécialisé
- Diplôme d'État de conseiller en économie sociale et familiale
- Diplôme d'État d'éducateur de jeunes enfants
- Diplôme d'État de technicien de l'intervention sociale et familiale
- Diplôme d'État de moniteur éducateur
- · Diplôme d'État d'accompagnant éducatif et social

#### Une question sur votre demande de bourse ?

Je peux contacter le pôle des aides financières au 02 99 27 97 88 du lundi au vendredi de 9h à 12h30 et de 13h30 à 17h ou par mail à <u>bourse.sanitaireetsociale@bretagne.bzh</u>

#### Une difficulté sur le site internet ?

Je peux contacter l'ASSISTANCE à tout moment en cliquant sur le bouton en bas de l'écran

# Avant de commencer

# Comment fonctionne ce guide ?

Sur les pages de gauches, retrouvez une description étape par étape des actions que vous devez faire. En face, sur la page de droite, les illustrations visuelles de ces étapes vous aideront à vous repérer.

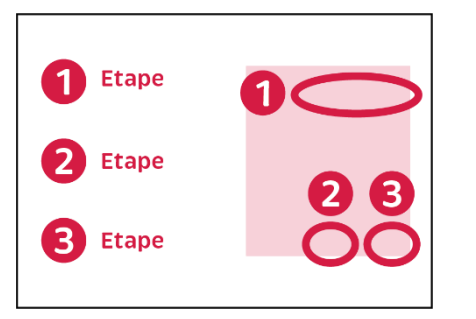

Suivez simplement les numéros d'étape et tout se passera bien !

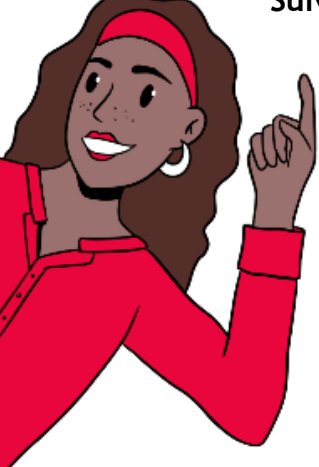

### En savoir plus

Le nom du document

Retrouvez aussi des points « En savoir plus » en jaune. Ils vous donneront toutes les informations utiles pour bien comprendre la démarche et tous les documents demandés.

Nous sommes là pour vous donner des petits conseils tout au long de la démarche !

# Je crée mon compte

Bienvenu sur l'espace pour créer votre compte préalable à votre saisie de demande de bourse sanitaire et sociale de la Région Bretagne.

Avez-vous déjà un compte ? Selon votre réponse à cette question, la démarche à suivre sera différente :

#### J'ai déjà un compte

 $\rightarrow$  Je le conserve. Je l'utilise pour toutes mes demandes financières. J'ai oublié mon identifiant et/ou mon mot de passe, je me rends directement aux page 6 et 7.

#### Je n'ai pas de compte

 $\rightarrow$  Si c'est la première fois que je réalise une demande financière auprès de la Région, voici la démarche à suivre :

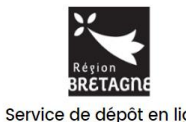

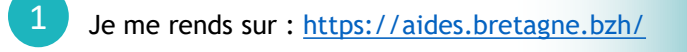

Je clique directement sur « Créer un compte »

Si je n'arrive pas à me connecter au site, je change de navigateur internet (Chrome, Mozilla, ...)

### En images

2. aides.bretagne.bzh/account-management/

Je retrouve dans les pages « En images » des illustrations visuelles des étapes pour faire ma demande de bourse.

Dans cette page, les chiffres l'encadré de la page de gauche

correspondent aux étapes décrites dans

| ; aides.bretagne.bzh/account-management/crbr-demandeurs/ux/#/login1ree<br>Q. Sites suggérés (2) Q. Sites suggérés (3) 🖸 Importés depuis IE 💽 Espace A | directTo=https:%2F%2Faides.bretagne.bzh%2Faides%2F%23%2Fcrbr%2Fconnecte%2Fdashboard%2Faccueil8jivtKey=jwt-crbr-portail-depot-dem<br>gents - Esp 📀 Nouvel onglet 🌛 i-Parapheur                                                                                                    | ande 1,r=https:%2F |
|----------------------------------------------------------------------------------------------------|----------------------------------------------------------------------------------------------------|--------------------|
| Kégion<br>BRÉTAGNE<br>Service de dépôt en ligne                                                                                                    | Bienvenue<br>Connector-vous à votre espace personnel.<br>Becoin d'aidé ? Cliques sur le boutor (Connex) on bas à droite.<br>Une régonse vous sere apportée, par mai, dans les plus brets délas. Pense à vérifier vos SPAMS ou courriers in<br>Connexion<br>Tout es chanos sont exigatores<br>Connexion<br>Connexion<br>Co | Hestrables.        |

#### Je complète mes informations personnelles

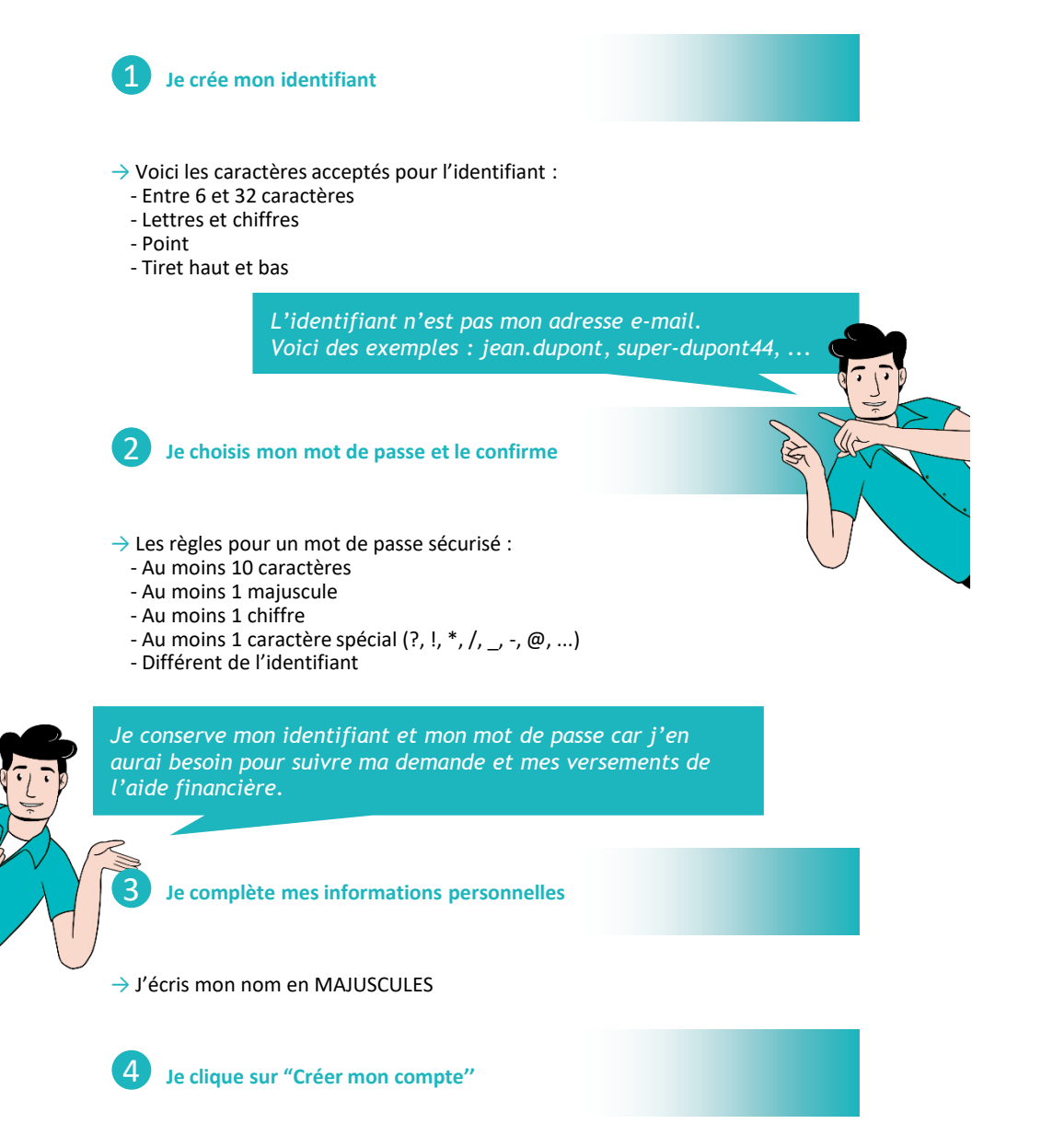

# En images

Les éléments marqués d'un astérisque (\*) sont obligatoires. C'est une règle que l'on retrouve sur tous les sites internet.

| Les champs marqués d'un astérisque (*) sont obligatoires. |     |
|-----------------------------------------------------------|-----|
|                                                           |     |
|                                                           |     |
| Vos informations de connexion                             |     |
| 1 Identifiant *                                           |     |
| Mot de passe *                                            |     |
| 2 Confirmation du mot de                                  |     |
| passe "                                                   |     |
| Vos informations personnelles                             |     |
| Civilité * - Votre choix - 🗸                              |     |
| Nom *                                                     |     |
| Prénom *                                                  |     |
| Adresse électronique * Format attendu : nom@domaine.fr    |     |
| Confirmation de l'adresse                                 |     |
| électronique * Format attendu : nom@domaine.fr            |     |
| 4 Créer mon compte                                        |     |
| ② Assista                                                 | nce |

En cas de problème de connexion, contactez l'ASSISTANCE (bouton noir en bas de l'écran) Pour toute question sur le site internet je peux aussi contacter l'ASSISTANCE.

# En images

### Je valide mon compte sur ma boîte e-mail

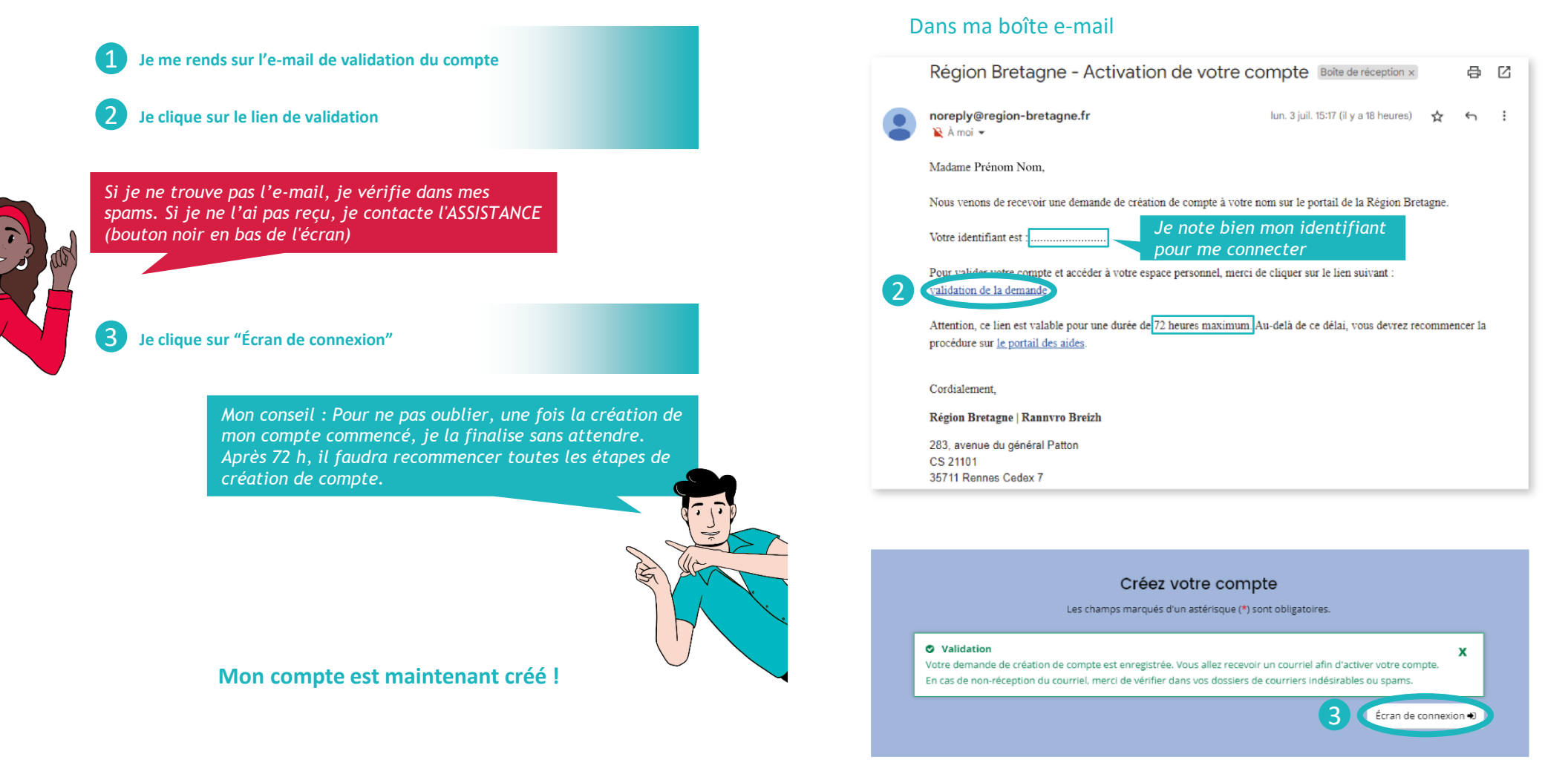

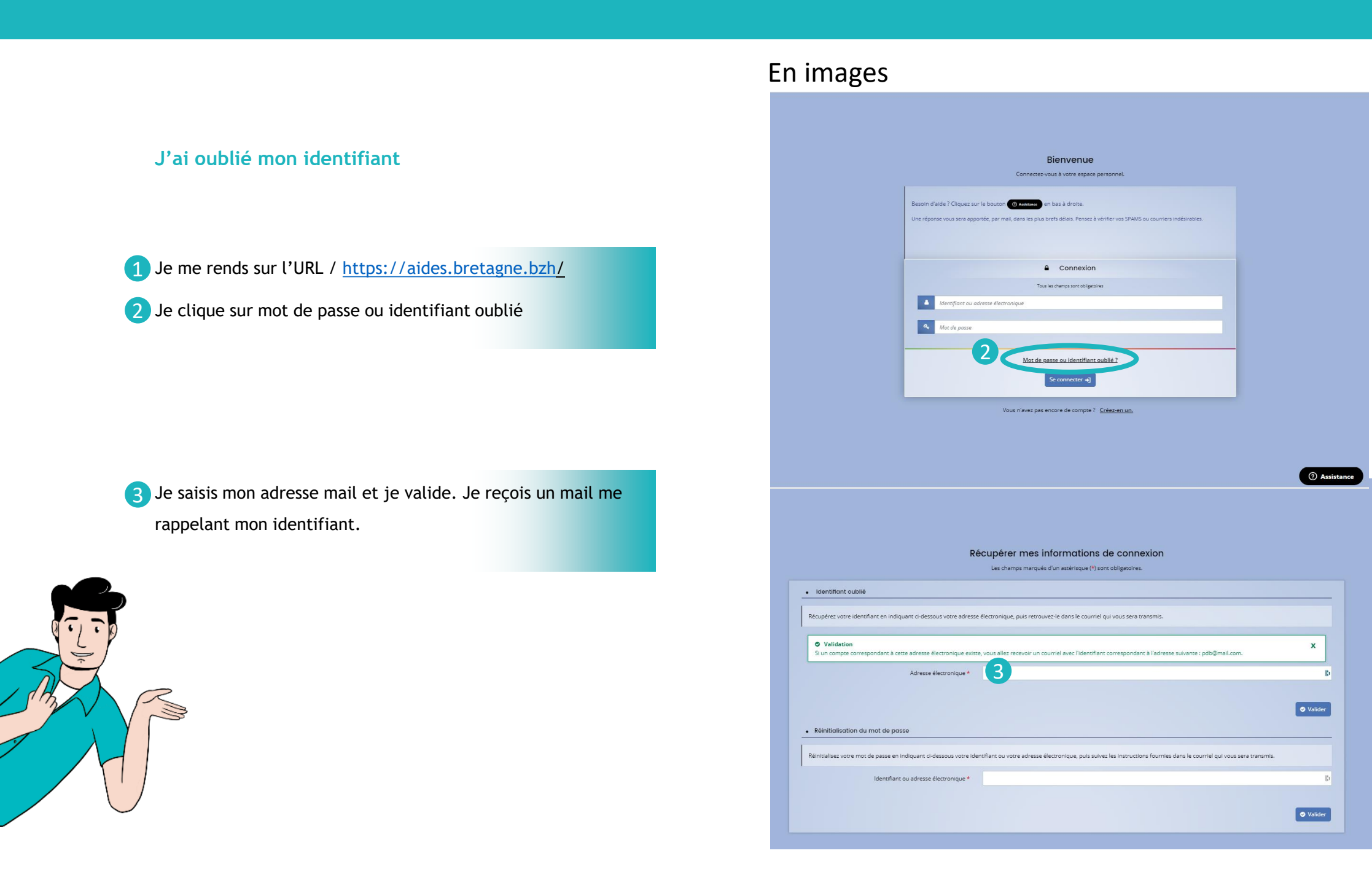

## J'ai oublié mon mot de passe

- 1 Je me rends sur l'URL / <u>https://aides.bretagne.bzh/</u>
- 2 Je clique sur mot de passe ou identifiant oublié

3 Je saisis soit mon identifiant, soit mon adresse mail. Je reçois un mail de réinitialisation du mot de passe valable 72h. Je clique sur le lien et je peux alors créer un nouveau mot de passe

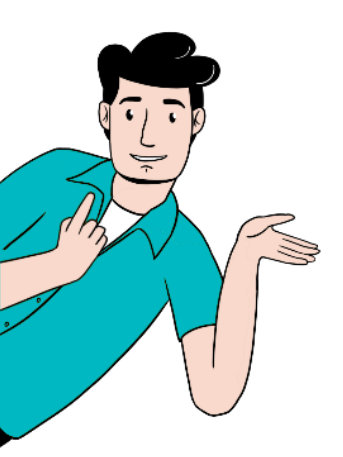

| <section-header><text><complex-block><form></form></complex-block></text></section-header>                                                                                                    | 11 IIIages                                                           |                                                                                                    |         |
|----------------------------------------------------------------------------------------------------|----------------------------------------------------------------------|----------------------------------------------------------------------------------------------------|---------|
| <section-header><section-header><section-header><text><complex-block><text><text><text><text><text><text><text><text><text><text><text><text><text></text></text></text></text></text></text></text></text></text></text></text></text></text></complex-block></text></section-header></section-header></section-header>                                                                                                    |                                                                      |                                                                                                    |         |
| Image: Control of the set of the set of the            |                                                                      | Pienvenue                                                                                                    |         |
| <complex-block></complex-block>                                                                                                    |                                                                      | Connectezivous à votre espace personnel.                                                                                                    |         |
| <image/> <form></form>                                                                                                    |                                                                      | Besoin d'aide ? Cliquez sur le bouton 🔘 KNNTMER en bas à droite.                                                                                                    |         |
| <image/> <image/>                                                                                                    |                                                                      | Une réponse vous sera appontée, par mail, dans les plus brefs délais. Pensez à vérifier vos SPAMS ou courriers indésirables.                                                       |         |
| <complex-block></complex-block>                                                                                                    |                                                                      |                                                                                                    |         |
| <complex-block></complex-block>                                                                                                    |                                                                      | Connexion Tool las charges one obligationes                                                                                                    |         |
| <image/>                                                                                                    |                                                                      | Mentfunt ou adresse électronique                                                                                                    |         |
| <image/> <image/>                                                                                                    |                                                                      | Mot de passe                                                                                                    |         |
|                                                                                                    |                                                                      | Mot de passe ou identifiant oublié 2                                                                                                    |         |
| <page-header></page-header>                                                                                                    |                                                                      | Se connecter +)                                                                                                    |         |
|                                                                                                    |                                                                      | Vous n'avez pas encore de compte ? <u>Créaz en un</u>                                                                                                    |         |
| Control of the set of the set    |                                                                      |                                                                                                    |         |
| Conception of the set of the set |                                                                      |                                                                                                    | _       |
| Adverse blectronique *     • Identification du mod é passe     • Meintification du mod é passe     • Meintification du mod é passe     • Meintification du mod é passe     • Meintification du mod é passe     • Meintification du mod é passe     • Meintification du mod é passe     • Meintification du mod é passe     • Meintification du mod é passe     • Meintification du mod é passe     • Meintification du mod é passe        • Meintification du mod é passe <th></th> <th></th> <th>() A</th>                                                                                                    |                                                                      |                                                                                                    | () A    |
| Les champs marqués d'un astérisque (*) sons obligatoires.<br>• Identifiont oublié<br>Recupéres votre identifiant en indiquant ci-dessous votre adresse électronique, puis recrouves-le dans le courriel qui vous sere transmis.<br>Adresse électronique •<br>• Réinitiolisation du mot de passe<br>Reinitiolisation du mot de passe<br>Reinitiolisation du mot de passe en indiquant ci-dessous votre identifiant ou votre adresse électronique, puis suivez les instructions fournies dans le courriel qui vous sere transmis.<br>• Valuer<br>• Valuer<br>Mentesse electronique exists, vous alles recevoir un courriel à l'adresse électronique associé à l'identifiant saisi. Il vous permettra de<br>removeler votre mot de passe en quelques clics.<br>• Lidentifiant ou adresse électronique exists, vous alles recevoir un courriel à l'adresse électronique associé à l'identifiant saisi. Il vous permettra de<br>removeler votre mot de passe en quelques clics.<br>• Lidentifiant ou adresse électronique existe, vous alles recevoir un courriel à l'adresse électronique associé à l'identifiant saisi. Il vous permettra de<br>• Valuer                                                                                                    |                                                                      | Récupérer mes informations de connexion                                                                                                    |         |
| Identifiant oublié  Recupérez votre identifiant en indiquant ci-dessous votre adresse électronique, puis retrouvez-le dans le courriel qui vous sera transmis.  Adresse électronique *  • Réinitialisation du mot de passe  Reinitialisation du mot de passe  Reinitialisation du mot de passe en indiquant ci-dessous votre identifiant ou votre adresse électronique, puis suivez les instructions fournies dans le courriel qui vous sera transmis.  • Valuer  • Reinitialisation du mot de passe  Reinitialisation du mot de passe  Reinitialisation du mot de passe en indiquant ci-dessous votre identifiant ou votre adresse électronique, puis suivez les instructions fournies dans le courriel qui vous sera transmis.  • Valuer  • Valuer  • Valuer  • Valuer  • Valuer  • Valuer  • Valuer • Valuer • • • • • • • • • • • • • • • • • • •                                                                                                    |                                                                      | Les champs marqués d'un astérisque (*) sont obligatoires.                                                                                                    |         |
| Recuperez votre identifiant en indiquant ci-dessous votre adresse électronique, puis retrouvez-le dans le courriel qui vous sera transmis. <ul> <li>Adresse électronique *</li></ul>                                                                                                    | Identifiant oublié                                                   |                                                                                                    |         |
| Adresse électronique *   Vulter                                                                                                    | Récupérez votre identifiant en indiqu                                | uant ci-dessous votre adresse électronique, puis retrouvez-le dans le courriel qui vous sera transmis.                                                                             |         |
| A Réinitialisation du mot de passe  Reinitialisez votre mot de passe en indiquant di dessous votre identifiant ou votre adresse électronique, puis suivez les instructions fournies dans le courriel qui vous sera transmis.      Valuter      Valuter      |                                                                      | Adresse électronique *                                                                                                    |         |
| Réinitialisation du mot de passe Reinitalisation du mot de passe en indiquant ci-dessous vorre identifiant ou votre adresse électronique, puis suivez les instructions fournies dans le courriel qui vous sera transmis.     Vidation Sun compre correspondant à cet identifiant ou cette adresse électronique existe, vous alles recevoir un courriel à l'adresse électronique associée à l'identifiant saisi. Il vous permettra de remouveler votre mot de passe en quelques clic.                                                                                                    |                                                                      |                                                                                                    | Valider |
| Reinitialisez vorre mot de passe en indiquent di-dessous vorre identifiant ou votre adresse électronique, puis suivez les instructions fournies dans le courriel qui vous sera transmis.   Validation Sun compte correspondant à cet identifiant ou cette adresse électronique existe, vous allez recevoir un courriel à l'adresse électronique associée à l'identifiant saisi. Il vous permettra de identifiant ou adresse électronique *                                                                                                    | Réinitialisation du mot de pass                                      | se                                                                                                    |         |
| Validation     Sun compte correspondant à cet identifiant ou cette adresse électronique existe, vous allez recevoir un courriel à l'adresse électronique associée à l'identifiant saisi. Il vous permettra de     Identifiant ou adresse électronique *                                                                                                    | Réinitialisez votre mot de passe en in                               | ndiquant ci-dessous votre identifiant ou votre adresse électronique, puis suivez les instructions fournies dans le courriel qui vous sera transmis.                                |         |
| Sun compre correspondant à cet identifiant ou cette adresse électronique existe, vous allez recevoir un courriel à l'adresse électronique associée à l'identifiant saisi. Il vous permettra de renouveler votre mot de passe en quelques clics.                                                                                                    | Validation                                                           |                                                                                                    |         |
| Identifiant ou adresse électronique *                                                                                                    | Si un compte correspondant à cet<br>renouveler votre mot de passe en | identifiant ou cette adresse électronique existe, vous allez recevoir un courriel à l'adresse électronique associée à l'identifiant saisi. Il vous permettra de<br>quelques clics. | ^       |
| ● Valder                                                                                                    | ldentifiant c                                                        | ou adresse électronique *                                                                                                    |         |
|                                                                                                    |                                                                      |                                                                                                    |         |
|                                                                                                    |                                                                      |                                                                                                    | Valider |
|                                                                                                    |                                                                      |                                                                                                    |         |
|                                                                                                    |                                                                      |                                                                                                    |         |